|                                                                                                    | Mode d'a<br>du CGMP                                                                                                    | emploi du              | forum                                     |
|----------------------------------------------------------------------------------------------------|----------------------------------------------------------------------------------------------------|------------------------|-------------------------------------------|
| Forum du CGMP                                                                                                    |                                                                                                    | Les menul              | DP sur ver                                |
| C.G.M.P<br>Centre G<br>Association<br>B<br>Mar<br>Réservé aux membres du CG                                                                                                    | énéalogique du Midi-Provence<br>on sans but lucratif loi 1901<br>oite Postale 70030<br>seille 13243 cedex 01<br>MP à jour de cotisation pour l'année en cours. | désormais que          | du CGDP n'utiliseront<br>le forum du CGMP |
| Le COMP est l'Union Régionale regionale regionale regionale           Retour au site du COMP         Régies         Récherche         Pré           Accuel         Loste des mentéres         Régies         Récherche         Pré           Court         Se         Contro Composition         Récherche         Pré | associations phintalographies des départements, 04, 00, 05, 13, 26, 83 et 84.<br>Administration Décommando                                                     |                        | di-Provence                               |
| <ul> <li>cliquez sur le lien dans<br/>de passe) par le webma</li> </ul>                                                                                                    | le message envoyé (contenant vo<br>ster du forum du CGMP                                                                                                    | tre identifiant et mot | Contact                                   |

• ou connectez-vous au site du CGMP

Que propose ce forum ?

• la Gestion (accès restreint)

les Conseils (Mode d'emploi)

les Annonces (actualités, événements...)

• ensuite enregistrez l'adresse dans les favoris

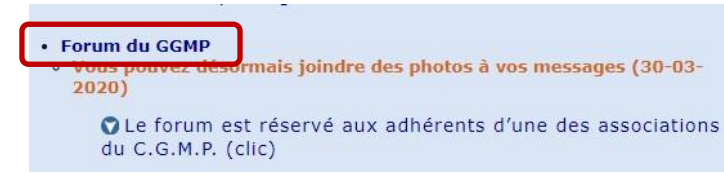

Sur la page d'accueil, plusieurs discussion sont acces-

• l'Aide (Paléographie - Latin, Je suis coincé, Problèmes

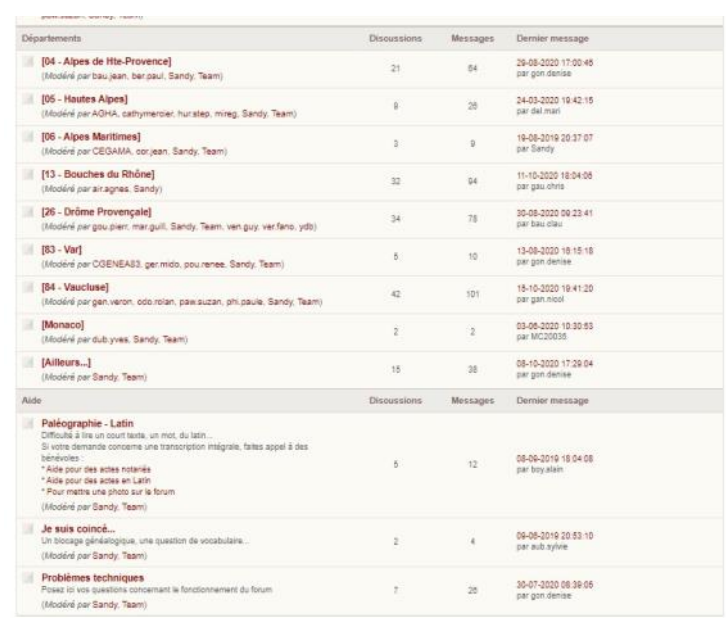

# Rire un message

• les Départements

techniques)

sibles :

- choisissez votre département en cliquant dessus
- Cliquez ensuite sur la discussion qui vous intéresse (un carré rouge apparaît à côté des discussions non lues)

| liscussion                                                                    | Réponses | Vues | Dernier message                    |
|-------------------------------------------------------------------------------|----------|------|------------------------------------|
| Épinglée : Ouverture du nouveau site Internet des AD de ma Drôme<br>par Sandy | 0        | 17   | 19-02-2020 11:52:24 par Sandy      |
| Épinglée : Visionneuse des AD 26 par Sandy                                    | 0        | 23   | 16-09-2019 13:06:14 par Sandy      |
| MARIAGE MONTEIL Jean - REDORTIER Marguerite par bau.clau                      | 1        | 7    | Aujourd'hui 17:03:18 par det.rosel |

# Créer une nouvelle discussion

1. Cliquez sur le département dans lequel vous souhaitez créer une nouvelle discussion

| Départements                                                   |                                      | Discussions | Messages | Demier message                        |
|----------------------------------------------------------------|--------------------------------------|-------------|----------|---------------------------------------|
| [04 - Alpes de Hte-Provence<br>(Modéré par bau jean, ber paul, | ]<br>Sandy. Team)                    | 21          | 64       | 29-08-2020 17:00:48<br>par gon.denise |
| [05 - Hautes Alpes]<br>(Modéré par AGHA, cathymerci            | er, hur.step, mireg, Sandy, Team)    | 9           | 26       | 24-03-2020 19:42:15<br>par del mari   |
| [06 - Alpes Maritimes]<br>(Modéré par CEGAMA, corjean          | Sandy, Team)                         | 3           | 9        | 19-08-2019 20:37:07<br>par Sandy      |
| [13 - Bouches du Rhône]<br>(Modéré par air.agnes, Sandy)       |                                      | 32          | 94       | 11-10-2020 18:04:05<br>par gau.chris  |
| (Modéré par gou pierr, mar guil)                               | Sandy, Team, ven.guy, ver.fano, ydb) | 34          | 78       | 30-08-2020 09:23:41<br>par bau clau   |
| [83 - Var]<br>(Modéré par CGENEAS3, ger.m                      | ido, pou.renee, Sandy, Team)         | 5           | 10       | 13-08-2020 18:15:18<br>par gon denise |

2. Cliquez sur **Nouvelle discussion** en haut et à droite de la liste de discussion

| Accueil » [26 - Drôme Provençale]                                             |          |      | <u> </u>                      |
|-------------------------------------------------------------------------------|----------|------|-------------------------------|
| Pages : 1                                                                     |          |      | Nouvelle discussion           |
| Discussion                                                                    | Réponses | Vues | Dernier message               |
| Épinglée : Ouverture du nouveau site Internet des AD de ma Drôme<br>par Sandy | 0        | 16   | 19-02-2020 11:52:24 par Sandy |
| Épinglée : Visionneuse des AD 26 par Sandy                                    | 0        | 23   | 16-09-2019 13:06:14 par Sandy |

Accueil = [26 - Dröme Provençale] = Nouvelle discussion

3. La page pour créer une nouvelle discussion s'affiche...

.....

- 4. Saisir le sujet dans le champ
- 5. Saisir votre question

6. Lorsque le curseur de votre souris glisse sur une icône, une bulle affiche sa fonction.

7. Trois options (situées en dessous du message) permettent :

- d'épingler la discussion
- de ne pas convertir les émoticône dans ce message
- de suivre cette discussion

8. Cliquez sur Valider en bas et à gauche

| ne |                                                                                                    |
|----|----------------------------------------------------------------------------------------------------|
|    |                                                                                                    |
| )  |                                                                                                    |
|    |                                                                                                    |
|    |                                                                                                    |
|    |                                                                                                    |
|    |                                                                                                    |
|    |                                                                                                    |
|    | BBCode : activé @ Balise [uri] : activé @ Balise [ing] : activé @ Émoticônes : activé                                                       |
|    | BBCode : activé  Balse [un]: activé  Balse [ing]: activé  Émoticones : activé Options                                                       |
|    | BBCode : activé  Balse [uri] : activé  Balse [ing] : activé  Émoticônes : activé Options  Cphone ta discussion  Note: Spinger ta discussion |

# Répondre à un message

\rm Nous ne pouvez pas répondre à un message par mail ! Il faut obligatoirement se connecter au site pour le faire.

- 1. Cliquez sur le département dans lequel le message est inséré
- 2. Cliquer sur la discussion à laquelle vous voulez participer

#### Par exemple

| Pages: 1                                                                      |          |      | Nouvelle discussion              |
|-------------------------------------------------------------------------------|----------|------|----------------------------------|
| Discussion                                                                    | Réponses | Vues | Dernier message                  |
| Épinglée : Ouverture du nouveau site Internet des AD de ma Drôme<br>par Sandy | 0        | 16   | 19-02-2020 11:52:24 par Sandy    |
| Épinglée : Visionneuse des AD 26 per Sandy                                    | 0        | 23   | 16-09-2019 13:06:14 par Sandy    |
| Mariage MOURALIS - SOUZET par bau clau                                        | 0        | 6    | 30-08-2020 09:23:41 par bau.ctau |
| Mariage dans la Drôme, par bau clau                                           | 0        | 4    | 30-08-2020 09.15.19 par bau clau |
| MARIAGE MONTEIL Jean - REDORTIER Marguerite par bau dau                       | 0        | 5    | 29-08-2020 13:46:26 par bau.clau |
| Mariage GAMBUS-MAN SELON par bau clau                                         |          | 7    | 29-08-2020 13:43:53 per bau clau |
| Naissance à Grignan par bau cleu                                              | 2        | 7    | 29-08-2020 13:22:32 par bau dau  |

3. La page pour répondre à un message s'affiche...

| ges : 1 Inverser l'ordr                                     | e des messages                                                                                            | Répond |
|-------------------------------------------------------------|----------------------------------------------------------------------------------------------------|--------|
| Réponse rapide                                              |                                                                                                    |        |
| AAA                                                         | 🕂 ins em F H 🗶 💷 . 🖬 := := := := :: 🙂 👁                                                                   |        |
|                                                             |                                                                                                    |        |
|                                                             |                                                                                                    |        |
|                                                             |                                                                                                    |        |
|                                                             |                                                                                                    |        |
|                                                             |                                                                                                    |        |
| BBCode : activé                                             | 😡 Ballse [urt] : activé 🛛 🚇 Ballse [img] : activé 🤬 Émoticônes : activé                                   |        |
| BBCode : activé (     Valider ) Prévisuell                  | 😡 Ballse (uri) : activé 🛛 Ballse (img) : activé 🍛 Émoticônes : activé<br>Isation                          |        |
| BBCode : active     Valider     Prévisual bau.clau          | Ballse [url] : activé Ballse [img] : activé Émoticônes : activé<br>isation<br>29-06-2020 13.43.53         |        |
| BBCode : activé (<br>Valder Prévisual<br>bau.clau<br>Membre | Balse [ur] : activé Balse [img] : activé Emoticônes : activé Isation 29-08-2020 13.43 53 Merci Anne Marie |        |

4. Saisir votre texte (cf. page précédente) puis cliquer sur Valider quand il est terminé

| Validar | Drávieualication |
|---------|------------------|
| valider | Previsualisati   |

## Recevoir ou non les messages

Pour recevoir les messages postés par les autres membres du forum, il est nécessaire de le demander.

ESSAI par du

COUTON natif de Lat

NIEL Abraham - Vinsobres - Ab

AMYE Anne - Valdrome - Abjuration & Saze pa

Contrat de mariage Barthelemy LOMBARD-LATUNE x Jeanne Suzanne MORIN par holmeder

ne : Les Tonils - 1783 b de FAURE Jean Joseph d

tion à Saze (30) par

Sur le site du forum du CGMP :

- cliquez sur le(s) département(s) qui vous intéresse(nt)
- sous la liste de discussion (en bas et à droite), cliquez sur Suivre ce forum

| Vous recevrez tous les messag | ges de ce forum, mais <b>vous ne</b> | e pourrez pas y répondre par mail.    |
|-------------------------------|--------------------------------------|---------------------------------------|
|                               | ,,                                   | · · · · · · · · · · · · · · · · · · · |

Pour répondre, il faut se connecter à la liste de discussion sur le site du forum.

# Revenir en arrière

pour revenir en arrière, cliquez sur Accueil en haut et à gauche des listes de discussions ou des pages pour lire et répondre aux messages

A A A ins em

• utilisez de préférence ce bouton

## Snsérer une image

Le forum dispose d'un "plugin<sup>1</sup> qui vous permet d'ajouter des images à vos messages.

1. Dans la barre d'icônes au-dessus de la fenêtre du message que vous êtes en train de rédiger, cliquez sur l'icône

| ne fenêtre s'ouvre |                                                                                                    |
|--------------------|----------------------------------------------------------------------------------------------------|
|                    |                                                                                                    |
|                    | Quel est le texte alternatif ?<br>(ce texte s'affiche lorsque l'image ne s'affiche pas pour une raison quelconque, il<br>est facultatif)  |
|                    | Quelle URL ? (commençant par « http:// », « https:// » ou « ftp:// ») *                                                                   |
|                    | Entroy or an fichier in tige<br>Choisir un fichier Aucun fichier choisi<br>Extensions autonsees : jpg.gif.png.jpeg - Poids max : 307200Ko |
|                    | Valider Annuler                                                                                                    |

#### 3. Cliquez sur Choisir un fichier

4. L'Explorateur de fichiers s'ouvre, cherchez l'image sur votre ordinateur

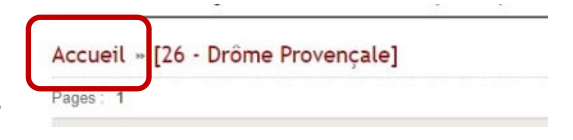

18-05-2019 10:21:31 par ho

16-05-2010 14-52-01 par Sand

08-05-7019-20-48-00 per Sand

06-05-2019 18:27:53 per Sand

08-05-2019 18:32:19 per Send

08-05-2019 14 42 55 par lar

<sup>&</sup>lt;sup>1</sup> Module qui complète une application pour lui apporter de nouvelles fonctionnalités.

- 5. Cliquez sur l'image, puis cliquez sur **Ouvrir**
- 6. La précédente fenêtre (cf. n° 2) s'ouvre à nouveau...
- 7. le nom de votre image s'affiche entre Choisir son fichier et Choisir ce fichier

|                                  | Envoyer un fichier image                                                                    |                                  | 1       |
|----------------------------------|---------------------------------------------------------------------------------------------|----------------------------------|---------|
|                                  | Choisir un fichier article-Liv2020.jpg                                                      | Choisir ce fichier               |         |
|                                  | Extensions autorisees : jpg,gif,png,jpeg - Po<br>Déjà envoyés : 0 - Nombre d'images autoris | olds max : 307200Ko<br>sées : 30 |         |
| 8. cliquez sur <b>Choisir ce</b> | Valider Annuler                                                                             |                                  | fichier |
|                                  |                                                                                             |                                  | _       |

- 9. La fenêtre du lien s'est remplie automatiquement
- 10. Cliquez sur Valider

|                                                                                                    | Quelle URL ? (commençant par « http:// », « https:// » ou « ftp:// ») *                                                                                                    |
|----------------------------------------------------------------------------------------------------|----------------------------------------------------------------------------------------------------|
|                                                                                                    | https://spipfactory.fr/sites/cgmp-provence.org/squelettes/forum/img/                                                                                                    |
| 11. Le lien (pour l'image) s'inscrit automatiquement<br>dans le texte du message à l'endroit où vous avez pla- | Envoyer un fichier image<br>Choisir un fichier Aucun fichier choisi Choisir ce fichier<br>Extensions autorisées : jpg.gif,png.jpeg - Poids max : 307200Ko<br>Déjà envoyés : 1 - Nombre d'images autorisées : 30 |
|                                                                                                    | Mes images envoyées                                                                                                    |
|                                                                                                    | Valider                                                                                                    |

le curseur de la souris

12. Terminer votre message et cliquez sur Validez

| <b></b> | Validar | Dróvieualication |
|---------|---------|------------------|
|         | valider | Frevisualisation |

cé